CHARTERED ACCOUNTANTS

GST Alert 13/2017-18 Date 19.08.2017

#### How to make payment of GST:

- 1. Go to <u>www.gst.gov.in</u>
- 2. Under Services tab Click on "Payments" and then click on "Create Challan"

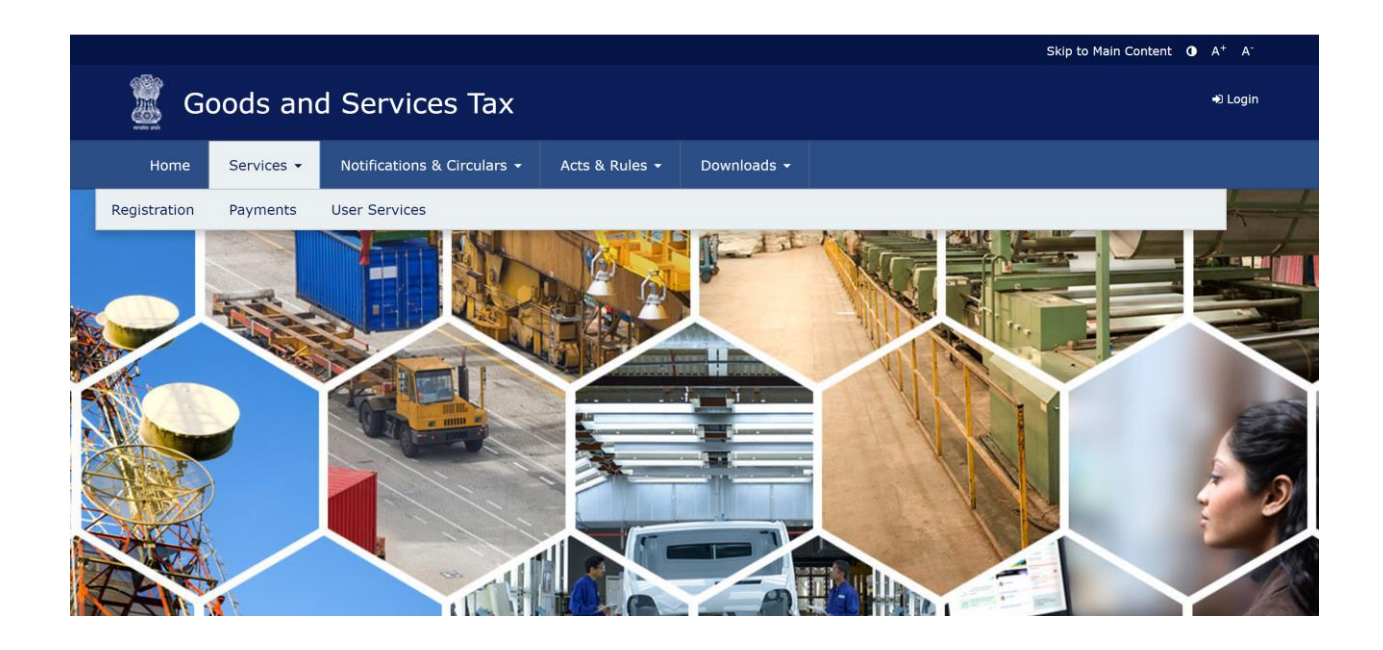

3. New page will open - Feed your GSTIN number and special characters given there and click "Proceed"

| Home              | Services -  | Notifications | & Circulars 👻  | Acts & Rules 👻        | Downloads 👻 |                       |  |
|-------------------|-------------|---------------|----------------|-----------------------|-------------|-----------------------|--|
| Home > Pay        | ment Create | Challan       |                |                       |             |                       |  |
|                   |             |               | Create Chall   | an                    |             |                       |  |
|                   |             |               |                |                       | • indic     | ates mandatory fields |  |
| GSTIN/UIN/TMPID • |             |               |                |                       |             |                       |  |
|                   |             |               | Enter GSTIN    | /UIN/TMPID            |             |                       |  |
|                   |             |               | Type the chara | acters as displayed b | elow•       |                       |  |
|                   |             |               | 907380         |                       |             |                       |  |
|                   |             |               |                | •                     |             |                       |  |
|                   |             |               | PROCEED        |                       |             |                       |  |

4. Tax details page will open - fill in the values of tax that u want to pay

Page | 1 407, Aaryan Workspaces, Opp. Gala Business Centre, H.L. Commerce College Rd. Navrangpura, Ahmedabad - 380 009. Gujarat (India)

CHARTERED ACCOUNTANTS

| 🖉 Go                  | oods and                                       | d Services        | а Тах                                                 |                                                     |                                          |                |               | •)               |
|-----------------------|------------------------------------------------|-------------------|-------------------------------------------------------|-----------------------------------------------------|------------------------------------------|----------------|---------------|------------------|
| Home                  | Services -                                     | Notifications & C | Circulars - Acts                                      | & Rules 🗸                                           | Downloads                                | •              |               |                  |
| Home > Pay            | ment > Create                                  | Challan           |                                                       |                                                     |                                          |                |               | 🥥 Er             |
| Details o             | of Taxpayer                                    |                   |                                                       |                                                     |                                          |                |               |                  |
| GSTIN                 |                                                |                   | Email Add                                             | ress                                                |                                          | M              | lobile Number |                  |
| 24AAJ                 | FN2356F1ZF                                     |                   | kailash@                                              | niteshjain.c                                        | o.in                                     | 9              | 924377260     |                  |
| Name<br><b>N.J.JA</b> | IN & ASSOCIA                                   | ITES              | Address<br>4th Flooi<br>SPACES,<br>CENTRE,<br>ROAD,NA | ,407,AARYA<br>DPP. GALA I<br>H.L.COLLEG<br>WRANGPUR | AN WORK<br>BUSINESS<br>E<br>&A,Gujarat,A | hmedabad, 3800 | 006           |                  |
| Tax Liab              | bility                                         |                   |                                                       |                                                     |                                          |                |               |                  |
|                       |                                                | Tax ( ₹)          | Interest (₹)                                          | Penalt                                              | ty (₹)                                   | Fees (₹)       | Other (₹)     | Total (₹)        |
| CGST(0                | 0005)                                          |                   |                                                       |                                                     |                                          |                |               | 0                |
| IGST(0                | 008)                                           |                   |                                                       |                                                     |                                          |                |               | 0                |
| CESS(0                | 009)                                           |                   |                                                       |                                                     |                                          |                |               | 0                |
| Gujarat<br>SGST(0     | t<br>)006)                                     |                   |                                                       |                                                     |                                          |                |               | 0                |
| Total C               | hallan Amoun                                   | t:                | ₹0                                                    |                                                     |                                          |                |               |                  |
| Total C               | hallan Amoun                                   | t (In Words):     |                                                       |                                                     |                                          |                |               |                  |
| Paymen                | t Modes•<br>ayment<br>er The Counter<br>T/RTGS |                   |                                                       |                                                     |                                          |                |               |                  |
| $\frown$              |                                                |                   |                                                       |                                                     |                                          |                | SAVE          | GENERATE CHALLAN |

- 5. Choose the mode of payment
  - a. E-Payment
  - b. Over the counter (allowed only upto Rs. 10000)
  - c. NEFT/RTGS (Use this if your bank is not in the authorized list)
- 6. Then click "Generate Challan" it will ask for an OTP which will come on the registered mobile number feed the same and click "Proceed" it will create the challan

Page | 2 407, Aaryan Workspaces, Opp. Gala Business Centre, H.L. Commerce College Rd. Navrangpura, Ahmedabad - 380 009. Gujarat (India)

CHARTERED ACCOUNTANTS

| GSTIN                         | Email Address               | Mobile Number |
|-------------------------------|-----------------------------|---------------|
| 24AAJFN2356F1ZF               | OTP Authentication          | ×             |
| Name<br>N.J.JAIN & ASSOCIATES | Enter OTP                   |               |
|                               | RESEND PROCEED              |               |
| ax Liability                  | Theorem (T) Donalty (T) Eco | c ( 7) Other  |

| ome > Payment > Generated Challan |                       |                                                                                  |                                     |              |           | 🚱 Engli   |
|-----------------------------------|-----------------------|----------------------------------------------------------------------------------|-------------------------------------|--------------|-----------|-----------|
| Challan successfully generated    |                       |                                                                                  |                                     |              |           | ×         |
| GST Challan                       |                       |                                                                                  |                                     |              |           |           |
| CPIN                              | Ch                    | allan Generation Date                                                            |                                     | Challan Expi | ry Date   |           |
| 17082400095669                    | 19                    | /08/2017 15:44:52                                                                | 03/09/201                           | 03/09/2017   |           |           |
| Mode of Payment :-                | E-I                   | Payment                                                                          |                                     |              |           |           |
| Details Of Taxpayer               |                       |                                                                                  |                                     |              |           |           |
| GSTIN                             | Em                    | nail Address                                                                     |                                     | Mobile Numl  | ber       |           |
| 24AAJFN2356F1ZF                   | ka                    | ilash@niteshjain.co.i                                                            | n                                   | 992437726    | i0        |           |
| Name                              | Ad                    | dress                                                                            |                                     |              |           |           |
| N.J.JAIN & ASSOCIATES             | 4ti<br>SP<br>CE<br>RC | h Floor,407,AARYAN<br>ACES,OPP. GALA BUS<br>NTRE,H.L.COLLEGE<br>DAD,NAVRANGPURA, | WORK<br>BINESS<br>Gujarat,Ahmedabad | l,380006     |           |           |
| Details of Deposit                |                       |                                                                                  |                                     |              |           |           |
|                                   | Tax (₹)               | Interest (₹)                                                                     | Penalty (₹)                         | Fees (₹)     | Other (₹) | Total (₹) |
| CGST(0005)                        | 1                     | 0                                                                                | 0                                   | 0            | 0         | 1         |
| IGST(0008)                        | 0                     | 0                                                                                | 0                                   | 0            | 0         | 0         |
| CESS(0009)                        | 0                     | 0                                                                                | 0                                   | 0            | 0         | 0         |
| Gujarat SGST(0006)                | 0                     | 0                                                                                | 0                                   | 0            | 0         | 0         |
| Total Challan Amount:             |                       | ₹1/-                                                                             |                                     |              |           |           |
| Total Challan Amount (In Words):  |                       | Rupees One Only                                                                  |                                     |              |           |           |

 If u had selected "E-Payment" in the earlier page then here select "Net Banking" tab and a list of banks will open - select your bank and tick the "terms and conditions" tab and click "Make Payment"

> Page | 3 407, Aaryan Workspaces, Opp. Gala Business Centre, H.L. Commerce College Rd. Navrangpura, Ahmedabad - 380 009. Gujarat (India)

#### CHARTERED ACCOUNTANTS

| 🗄 Net Banking 🛛 🖌 | Please select a bank •      |                                |
|-------------------|-----------------------------|--------------------------------|
|                   | ALLAHABAD BANK              | ANDHRA BANK                    |
|                   | AXIS BANK                   | BANK OF BARODA                 |
|                   | BANK OF INDIA               | BANK OF MAHARASHTRA            |
|                   | CANARA BANK                 | CENTRAL BANK OF INDIA          |
|                   | CORPORATION BANK            | DENA BANK                      |
|                   | HDFC BANK                   | ICICI BANK LIMITED             |
|                   | IDBI BANK                   | INDIAN BANK                    |
|                   | INDIAN OVERSEAS BANK        | JAMMU AND KASHMIR BANK LIMITED |
|                   | ORIENTAL BANK OF COMMERCE   | PUNJAB AND SIND BANK           |
|                   | PUNJAB NATIONAL BANK        | STATE BANK OF INDIA            |
|                   | SYNDICATE BANK              | UCO BANK                       |
|                   | UNION BANK OF INDIA         | UNITED BANK OF INDIA           |
|                   | VIJAYA BANK                 |                                |
|                   | Terms and Conditions apply. |                                |
|                   |                             |                                |

8. Once you click on "Make Payment" – it will take you to your banks website – Complete the process there and once the payment is done - challan will reflect on the GSTN portal in some time.

Page | 4 407, Aaryan Workspaces, Opp. Gala Business Centre, H.L. Commerce College Rd. Navrangpura, Ahmedabad - 380 009. Gujarat (India) CHARTERED ACCOUNTANTS

#### Payment Through NEFT/RTGS Mode

9. If your bank is not listed in the above list then select "NEFT/RTGS" tab and it will ask for name of your bank. Select your bank and click "Generate Challan" – it will prompt you to feed an OTP, once you do that it will create the challan.

| Total Challan Amount (In W | ords): Rupees One Only                                    |                                   |
|----------------------------|-----------------------------------------------------------|-----------------------------------|
| Payment Modes•             |                                                           |                                   |
| 🚍 E-Payment                | Remitting Bank •                                          |                                   |
| Over The Counter           | Select Bank                                               |                                   |
| ♥ NEFT/RTGS                | ABHYUDAYA COOPERATIVE BANK LIMITED                        |                                   |
|                            | ABU DHABI COMMERCIAL BANK                                 | SAVE GENERATE CHALLAN             |
|                            | AHMEDABAD MERCANTILE COOPERATIVE BANK                     |                                   |
|                            | AIRTEL PAYMENTS BANK LIMITED                              |                                   |
| Website Policies           | R AKOLA JANATA COMMERCIAL COOPERATIVE                     | Contact Us                        |
| Website Policy             | Central Board of Excise and Customs 🛛 System Requirements | Help Desk Number:<br>0120-4888999 |

Page | 5 407, Aaryan Workspaces, Opp. Gala Business Centre, H.L. Commerce College Rd. Navrangpura, Ahmedabad - 380 009. Gujarat (India)

CHARTERED ACCOUNTANTS

10. Once Challan is created, download the challan and note down 3 details from it:

- a. CPIN no.
- b. Challan Generation Date
- c. Challan Expiry Date
- d. Beneficiary Account no. (this will be same as CPIN no.)

| Challan successfully generated                                            |                       |                                                                                  |                                                                    |                             |           | 2         |  |  |
|---------------------------------------------------------------------------|-----------------------|----------------------------------------------------------------------------------|--------------------------------------------------------------------|-----------------------------|-----------|-----------|--|--|
| ST Challan                                                                |                       |                                                                                  |                                                                    |                             |           | <u> </u>  |  |  |
| CPIN                                                                      | allan Generation Date |                                                                                  | Challan Expir                                                      |                             |           |           |  |  |
| 17082400096893                                                            | /08/2017 16:02:44     |                                                                                  | 03/09/201                                                          |                             |           |           |  |  |
| Mode of Payment :-                                                        | NE                    | FT/RTGS                                                                          |                                                                    |                             |           |           |  |  |
| etails Of Taxpayer                                                        |                       |                                                                                  |                                                                    |                             |           |           |  |  |
| GSTIN                                                                     | ail Address           |                                                                                  | Mobile Numb                                                        | er                          |           |           |  |  |
| 24AAJFN2356F1ZF                                                           | ilash@niteshjain.co.i | n                                                                                | 992437726                                                          | 0                           |           |           |  |  |
| Name                                                                      | Ad                    | dress                                                                            |                                                                    |                             |           |           |  |  |
| N.J.JAIN & ASSOCIATES                                                     | 4tl<br>SP<br>CE<br>RC | h Floor,407,AARYAN<br>ACES,OPP. GALA BUS<br>NTRE,H.L.COLLEGE<br>AD,NAVRANGPURA,O | WORK<br>SINESS<br>Gujarat,Ahmedabad                                | ,380006                     |           |           |  |  |
| etails of Deposit                                                         |                       |                                                                                  |                                                                    |                             |           |           |  |  |
|                                                                           | Tax (₹)               | Interest (₹)                                                                     | Penalty (₹)                                                        | Fees (₹)                    | Other (₹) | Total (₹) |  |  |
| CGST(0005)                                                                | 1                     | 0                                                                                | 0                                                                  | 0                           | 0         | 1         |  |  |
| IGST(0008)                                                                | 0                     | 0                                                                                | 0                                                                  | 0                           | 0         | (         |  |  |
| CESS(0009)                                                                | 0                     | 0                                                                                | 0                                                                  | 0                           | 0         | (         |  |  |
| Gujarat SGST(0006)                                                        | 0                     | 0                                                                                | 0                                                                  | 0                           | 0         | (         |  |  |
| Total Challan Amount:                                                     |                       | ₹1/-                                                                             |                                                                    |                             |           |           |  |  |
| Total Challan Amount (In Words):                                          |                       | Rupees One Only                                                                  |                                                                    |                             |           |           |  |  |
|                                                                           |                       | NEET/R                                                                           | TGS                                                                |                             |           |           |  |  |
| eneficiary Details                                                        |                       |                                                                                  |                                                                    |                             |           |           |  |  |
| IESC Code                                                                 |                       |                                                                                  | Remitting Bank Name                                                | 2                           |           |           |  |  |
|                                                                           | кквк                  |                                                                                  |                                                                    | KOTAK MAHINDRA BANK LIMITED |           |           |  |  |
| ККВК                                                                      |                       |                                                                                  |                                                                    |                             |           |           |  |  |
| KKBK<br>RANSFER OF FUNDS THROUGH NEI                                      | FT                    |                                                                                  |                                                                    |                             |           |           |  |  |
| KKBK<br>RANSFER OF FUNDS THROUGH NEI<br>Beneficiary Name                  | FT                    |                                                                                  | Beneficiary Account N                                              | lo.                         |           |           |  |  |
| KKBK<br>RANSFER OF FUNDS THROUGH NEI<br>Beneficiary Name<br>GST           | FT                    |                                                                                  | Beneficiary Account N<br>17082400096893                            | lo.                         |           |           |  |  |
| KKBK<br>RANSFER OF FUNDS THROUGH NEI<br>Beneficiary Name<br>GST<br>Amount | FT                    |                                                                                  | Beneficiary Account N<br><b>17082400096893</b><br>Beneficiary IFSC | lo.                         |           |           |  |  |

Page | 6 407, Aaryan Workspaces, Opp. Gala Business Centre, H.L. Commerce College Rd. Navrangpura, Ahmedabad - 380 009. Gujarat (India)

CHARTERED ACCOUNTANTS

- 11. Now Login on to your banks Website and go the GST Payment page. It will ask you to feed the above noted 4 details and then fill in the taxes you want to pay. Once you finish the process, it will show the acknowledgment.
- 12. Wait for the challan to be reflected on the GSTN portal, mail this acknowledgement to us.

Formulated by: N J Jain & Associates Chartered Accountants

**CA Nitesh Jain** Managing Partner

**CA Praveen Maheshwari** Partner CA Gaurav Khetan Partner

**CA Jay Dalwadi** Partner

Page | 7 407, Aaryan Workspaces, Opp. Gala Business Centre, H.L. Commerce College Rd. Navrangpura, Ahmedabad - 380 009. Gujarat (India)